## **CANTINE DE MERCATEL**

## eNeos - Portail Famille

 Connectez vous au portail avec l'adresse mail indiquée sur la fiche d'inscription et le mot de passe que vous avez reçu par mail par la mairie.

| Connectez-vous à votre compte                                                |                   |
|------------------------------------------------------------------------------|-------------------|
| E-mail                                                                       |                   |
| e-mail                                                                       |                   |
| Mot de passe                                                                 |                   |
| mot de passe                                                                 |                   |
| Accéd                                                                        | ez à votre compte |
| Si vous ne pouvez pas accéder à votre compte Réinitaliser votre mot de passe |                   |
| Si yous souhaitez contacter votre structure Cliquez ici                      | V 2.27            |

• Pour réserver vos repas : Cliquez sur calendrier

- 1. Sélectionnez le ou les enfants 🔪
- 2. Sélectionnez l'activité (Cantine)

3. Cliquez sur la date choisie pour « pré-réserver »

Pour la semaine cliquez sur le 1<sup>er</sup> jour et maintenez pour sélectionner les jours suivants.

4. Chaque étape est identifiée par des codes couleurs expliqués dans la légende présente sous le calendrier.

> Pré-réservations : orange Réservations : bleu

Présences : vert

|                                                          | fants 🛅 Calen                                                                                                    | idrier 🚨 Vo         | s infos 🔲 Editio                     | ins 🔲 Actualités                         | i 💎 Lieux                             | 🔛 Contact              |
|----------------------------------------------------------|----------------------------------------------------------------------------------------------------|---------------------|--------------------------------------|------------------------------------------|---------------------------------------|------------------------|
| 1 listren. It des pr                                     | é-réservations effectué                                                                                                    |                     |                                      |                                          |                                       | x                      |
| alendrivr                                                |                                                                                                    |                     |                                      |                                          |                                       |                        |
| Sélect                                                   | nner 🔊                                                                                                    | Sélection           | ner S                                | Indiquer                                 | Sélectionne                           | r les jours à          |
| les ent                                                  |                                                                                                    | Pactivit            |                                      | un commentaire (fac.)                    | pré-réserver su                       | ur le calendrier       |
| 1 - Enfants                                              | X                                                                                                    |                     | 2 - Ac                               | tivité<br>Is les activités               | 3 - Ajouter un co                     | mmentaire              |
|                                                          |                                                                                                    |                     | Cantir<br>Loisin                     | ne<br>s vacances                         | Le commentaire :<br>votre pré-réserva | sera ajouté a<br>ition |
| Elsa                                                     | CARLA                                                                                                    |                     | Sessio                               | 20                                       | -                                     |                        |
| aujot                                                    | urd'hui                                                                                                    |                     | Ma                                   | ars 2021                                 |                                       |                        |
| Lun                                                      | Mar<br>1                                                                                                    | 2                   | Mer<br>3                             | Jeu<br>4                                 | Ven<br>5                              | Sam<br>6               |
|                                                          |                                                                                                    |                     |                                      |                                          |                                       | 13                     |
|                                                          |                                                                                                    | 0                   | 10                                   | 11                                       | 12                                    |                        |
|                                                          | 8                                                                                                    | 9                   | 10                                   | 11                                       | 12                                    | 13                     |
| :00 - 14:00                                              | 8<br>15<br>12:00 - 14:00<br>Cantin                                                                                                    | 9                   | 10<br>17<br>12:00 - 1                | 11<br>18<br>4:00 12:00 - 1               | 12<br>19                              | 20                     |
| :00 - 14:00<br>Cantine<br>IRLA                           | 8<br>15<br>12:00 - 14:00<br>CARLA<br>22                                                                                                    | 9<br>16<br>23       | 10<br>17<br>12:00 - 1<br>CARLA<br>24 | 11<br>4:00 - 1<br>Cantine CARLA<br>25    | 12<br>19<br>14:00<br>Cantine<br>26    | 20                     |
| 200 - 14:00<br>Cantine<br>NRLA                           | 8<br>15<br>12:00 - 14:00<br>CARLA<br>22<br>12:00 - 14:00<br>CARLA<br>Cantin<br>CARLA                                                                                                    | 9<br>16<br>23       | 10<br>17<br>12:00 - 1<br>CARLA<br>24 | 11<br>4500 [2200-1<br>Cantine [25]<br>25 | 12<br>19<br>Cantine<br>26             | 20                     |
| 200 - 14:00<br>Cardine<br>NRLA<br>200 - 14:00<br>Cardine | 8<br>15<br>12:00 - 14:00<br>CARLA<br>22<br>12:00 - 14:00<br>CARLA<br>29<br>12:00 - 14:00<br>Cantin<br>Cantin<br>Cant | 9<br>16<br>23<br>30 | 10<br>17<br>24<br>24<br>31           | 11<br>6400 Candine CARLA<br>25           | 12<br>19<br>Cantine<br>26<br>2        | 20                     |

Dès lors que la pré-réservation est validée, elle s'affiche sur le calendrier. Tant que celle-ci n'est pas validée par le gestionnaire, il est possible de la supprimer en cliquant simplement dessus.

Une fois validée, la pré-réservation change de statut et devient une réservation que le responsable de la famille ne peut plus modifier. Lorsque l'enfant participe à l'activité, la réservation passe alors à l'état de **présence**. Il est important de noter que ce changement n'est pas en temps réel mais dépendant de la fréquence d'actualisation des données par la collectivité.

## Editions

Le menu « Editions » propose :

- la consultation les factures déjà émises

- la consultation des statistiques permettant l'édition des graphiques, l'export des présences des enfants...

| f 🕞 Enfants | 🛅 Calendrier | 🚨 Vos infos | Editions         | Actualité | 5 | የ Lieux        | 🚬 Contact |
|-------------|--------------|-------------|------------------|-----------|---|----------------|-----------|
|             |              |             | U Factures       |           |   |                |           |
| Editions    |              |             | € Frais de garde |           | U | Factures       |           |
|             |              |             | Lo Statistiques  |           | € | Frais de garde |           |
|             |              |             |                  |           |   | Statistiques   |           |
| Factures    |              |             |                  |           |   |                |           |

## Actualités

La page « Actualités » liste les actualités publiées par la collectivité :

- Menus et informations diverses